### How to download Facebook Videos (FDDown)

# Step (1)

Access www.fbdown.net

| C S I https://www.fbdowp.net/                                                              | - ロ×<br>・ 魚の「Search                   |
|--------------------------------------------------------------------------------------------|---------------------------------------|
| Download video: Presentation W Get more speed, malware free,      Facebook Video Downloade |                                       |
| 🚖 Booking.com                                                                              |                                       |
| f FBDOWN.∩et ● How to? - : More -                                                          | 🕂 🧿 Chrome Extension 🛛 🖵 Contact us 🔷 |
| £                                                                                          |                                       |
|                                                                                            | -DDOWN.Net                            |
| Faceb                                                                                      | ok Video Downloader                   |
| Dow                                                                                        | ad Facebook Videos Online             |
|                                                                                            | 3 Facy Steps:                         |
| START HERE                                                                                 | 1. Click "Download"                   |
|                                                                                            | 3. Enjoy                              |
|                                                                                            |                                       |
|                                                                                            | ↓ Download                            |
|                                                                                            |                                       |
|                                                                                            | low to Use FBDOWN.net                 |
| _                                                                                          |                                       |
|                                                                                            |                                       |
| Lindates                                                                                   | B Frequently Asked Questions          |
|                                                                                            |                                       |

Step (2) Open another window, access Facebook Video

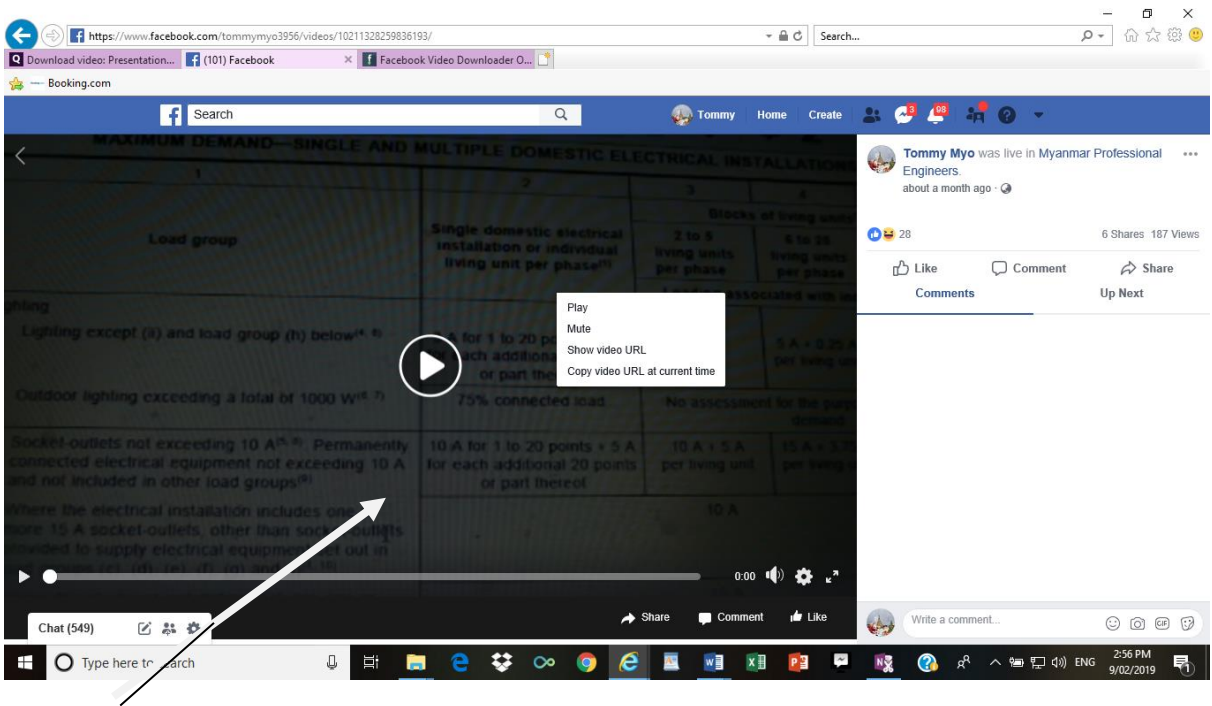

Right click the video

# Step(3) Click SHOW VIDEO URL

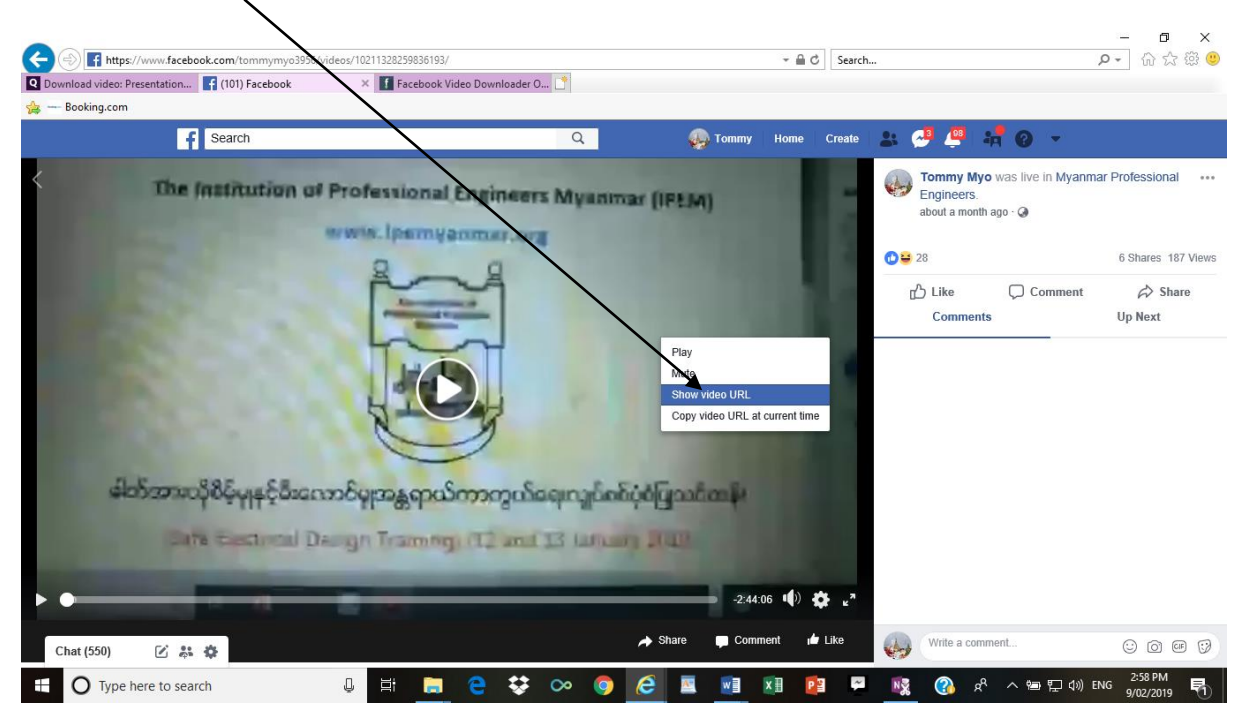

#### Step (4) Copy the link (Ctrl C)

|                                                                                                    |                               |                                                                  |                                                                 | - 0 ×                        |
|----------------------------------------------------------------------------------------------------|-------------------------------|------------------------------------------------------------------|-----------------------------------------------------------------|------------------------------|
| Download video: Precentation     (101) Facebook                                                                                                    | s/10211328259836193/          | * mi G Se                                                        | arch                                                            | D - 10 12 1월 🥥               |
| Booking.com                                                                                                    |                               |                                                                  |                                                                 |                              |
| Search                                                                                                    | Q                             | 🥋 Tommy Home Crea                                                | ate 😩 🥶 📮 🐙 🕢 👻                                                 |                              |
| Che Institution of P                                                                                                    | ofessional Engineers Myanin   | sar (IPEM)                                                       | Tommy Myo was live in My<br>Engineers.<br>about a month ago · @ | anmar Professional ····      |
| and the second second se |                               |                                                                  | 1 28                                                            | 6 Shares 187 Views           |
|                                                                                                    | ř                             |                                                                  | 凸 Like                                                          | nt 🄗 Share<br>Up Next        |
|                                                                                                    | EO.                           | Play<br>Mute<br>Show video URL<br>Copy video URL at current time |                                                                 |                              |
| မါတ်အားသိုစိန်မှုနှင့်စီးကော                                                                                                    | စ်မူအန္တရာယ်ကာကွယ်ရေးလျှင်၏   | ດັບຕໍ່ຜູ້ຫຼວຍຄືການສິ                                             |                                                                 |                              |
| Care Sectional Day                                                                                                    | gh Traming) (T2 and T3 lation | n state                                                          |                                                                 |                              |
| •                                                                                                    | -                             | -2:44:06 🌓 🏠                                                     |                                                                 |                              |
| Chat (550) 🗹 🐉 🏟                                                                                                    |                               | i Share 💭 Comment 🖬 Like                                         | Write a comment                                                 | 0000                         |
| E O Type here to search                                                                                                    | u 🗄 🚊 🤤 😻 ∞ 🌍                 | 🧟 🗷 🗾 👔                                                          | 루 🔩 🚷 🖈 스 늘 🖓                                                   | 1») ENG 2:58 PM<br>9/02/2019 |

Step (5) Go back to Fbdown.net page, and then paste that video link into given place (Ctrl V)

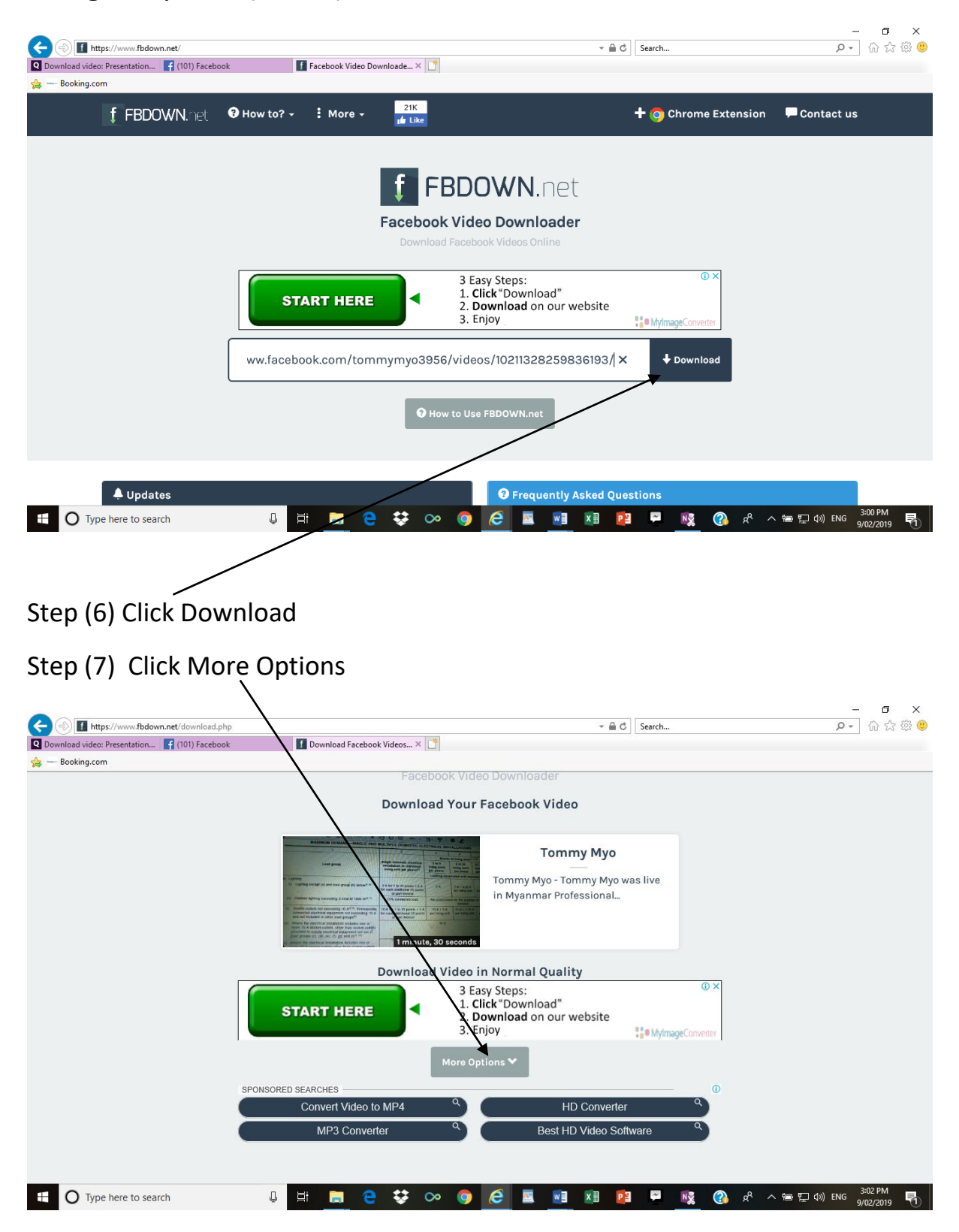

#### Step (8) Click Force download SD

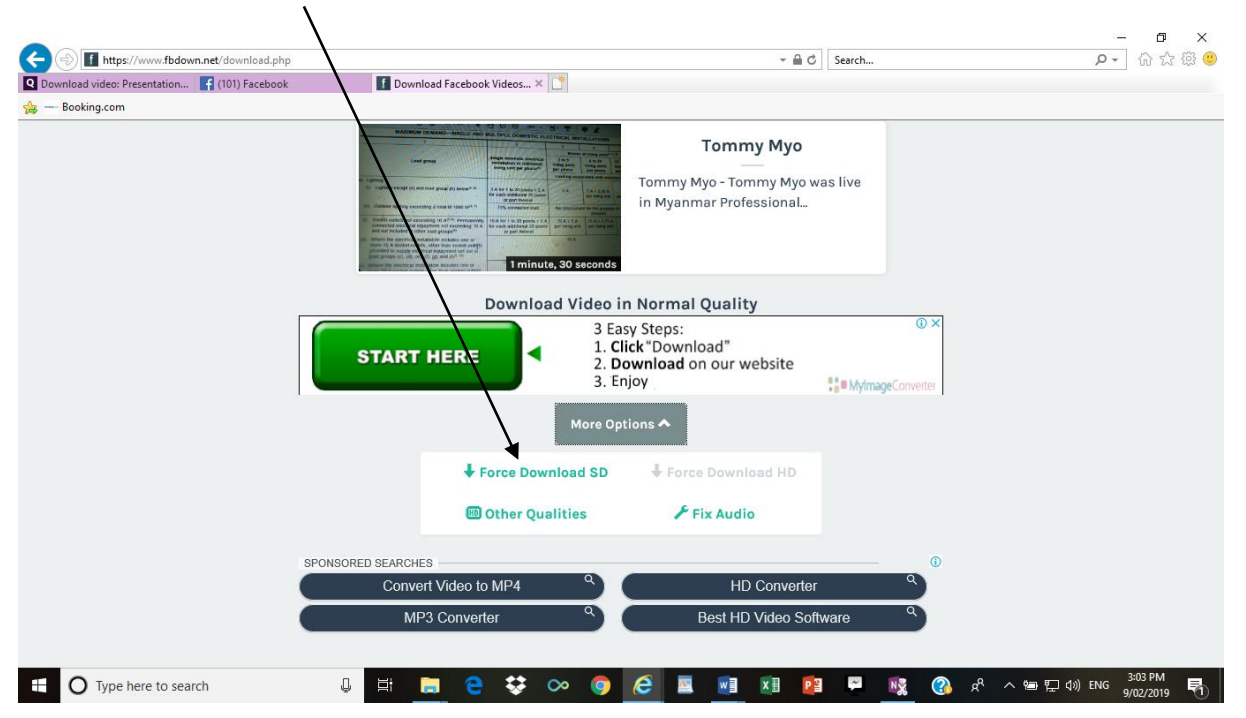

Step (9) Click Save, then choose save As,

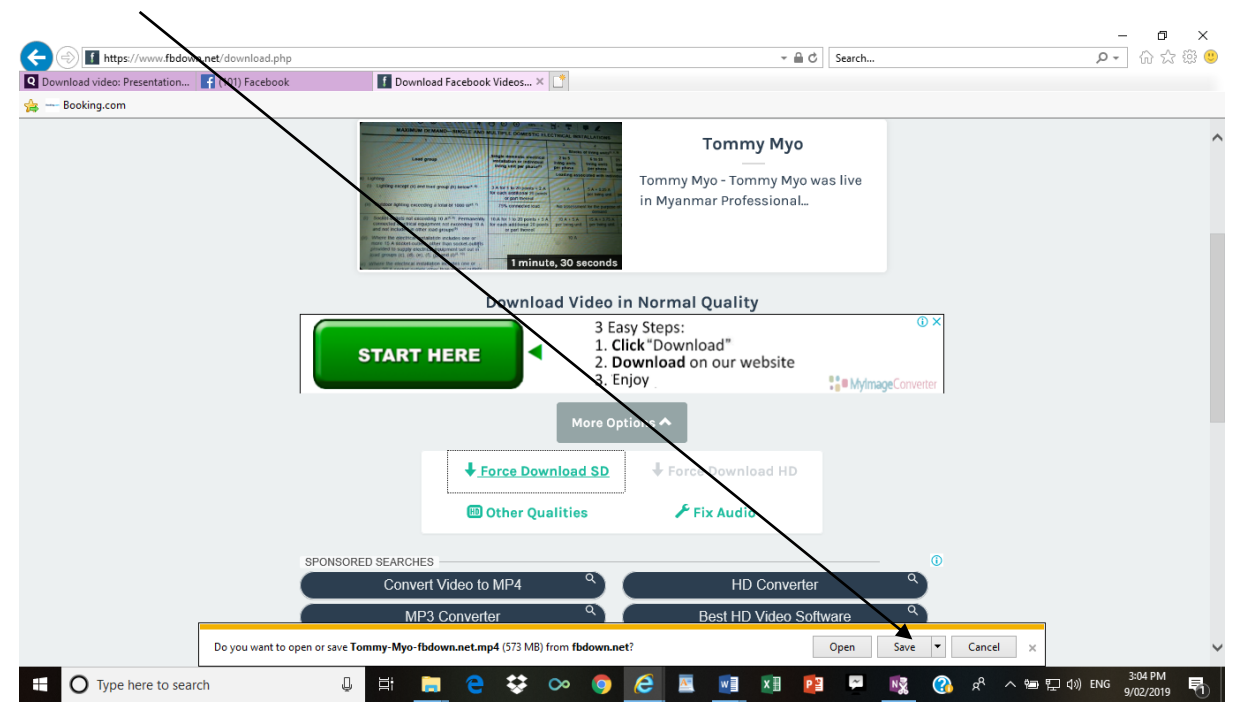

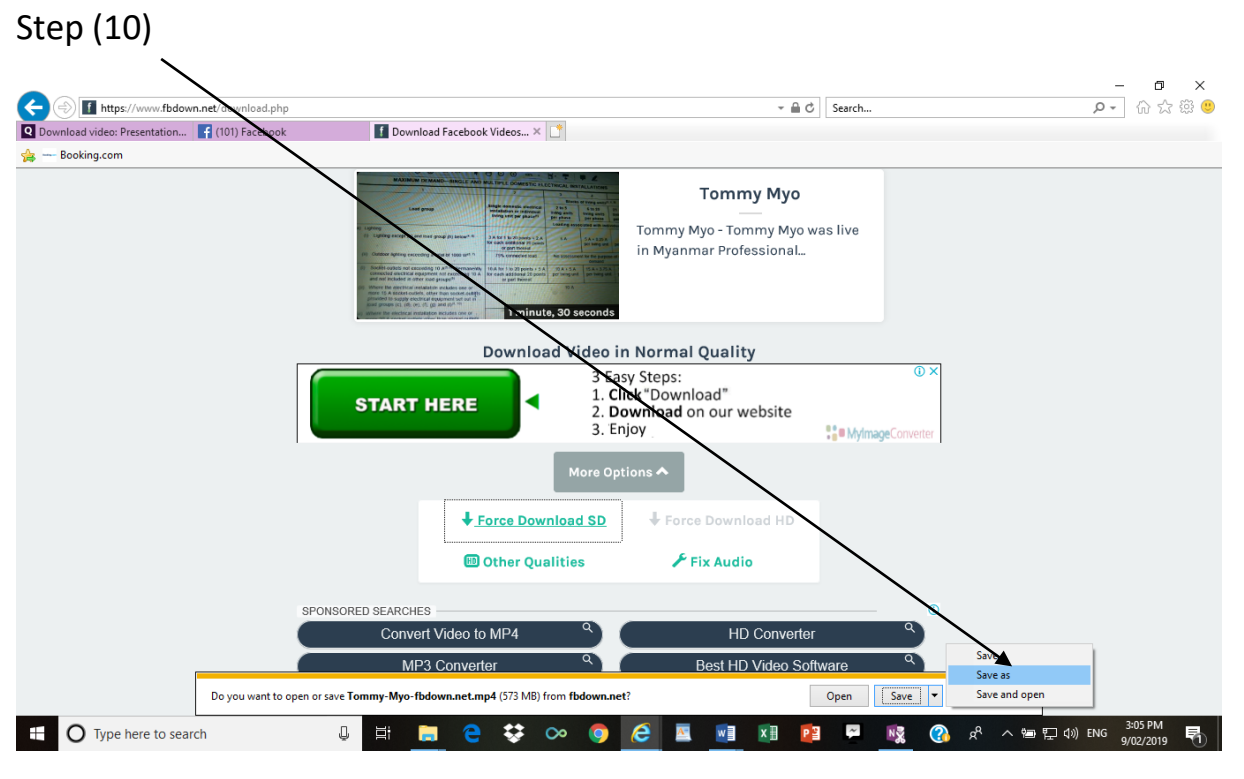

Step (11) Give File name and browse for folder to save. Save in yoou USB

|                                                 |                                                                                                    |                                                                  |             | _ 0 ×                                   |
|-------------------------------------------------|----------------------------------------------------------------------------------------------------|------------------------------------------------------------------|-------------|-----------------------------------------|
| If https://www.fbdown.net/download.php          |                                                                                                    | - 🗎                                                              | C Search    | P- 命☆ 懲 🥲                               |
| Q Download video: Presentation 📑 (101) Facebook | Download Facebook Videos.                                                                                                    | × 📑                                                              |             |                                         |
| 👍 Booking.com                                   |                                                                                                    |                                                                  |             |                                         |
| py                                              | Save As<br>Granize V New Folder<br>I (Y+WEDO for Myanma ^<br>I oe Trade > 51-2019<br>K 211 Computer Desk to<br>K NHMM Profile<br>K N-MM Documents<br>Master of Accounting<br>Network Shares | Membership Form v ⊘ Search Membershi No items match your search. | ip Form P   |                                         |
|                                                 | New folder<br>PE-UK<br>File name<br>Save as type: MP4 File                                                                                                    |                                                                  | ~<br>~<br>0 |                                         |
|                                                 | <ul> <li>Hide Folders</li> </ul>                                                                                                    | Save                                                             | Cancel q    |                                         |
| Do you want to ope                              | en or save <b>Tommy-Myo-fbdown.net.mp4</b> (573                                                                                                    | MB) from <b>fbdown.net</b> ?                                     | Open Save 🔻 | Cancel ×                                |
| Type here to search                             | J 🛱 🧮 😜 😯                                                                                                    | • 💿 🧔 🗷 🔟                                                        | 📴 🛱 🕵 🚷     | ダーへ 雪 記 (10) ENG 3:06 PM<br>9/02/2019 🖏 |

# WARNING

| O In https://www.fbdown.net/     Download video: Presentation      (101) Falebool     — Reoking.com | K Facebook Video Do  | wnloade × 📑                      |                                                                                                    | - 8 ¢               | Search                         | - ロ ×<br>の☆簡0                           |
|----------------------------------------------------------------------------------------------------|----------------------|----------------------------------|----------------------------------------------------------------------------------------------------|---------------------|--------------------------------|-----------------------------------------|
| f FBDOWN.net                                                                                        | 🕅 How to? - 🚦 More - | 21K<br>1 Like                    |                                                                                                    |                     | Chrome Extension               | 🖵 Contact us                            |
|                                                                                                    | START HERE           | FBI<br>Facebook V<br>Download Fa | DOWN.net<br>ideo Downloader<br>sebook Videos Online<br>3 Easy Steps:<br>1. Click "Download"<br>2. Download on our we<br>3. Enjoy<br>deos/1021132825983 | ebsite<br>36193/  × | AytmageConverter      Download |                                         |
| 🐥 Updates                                                                                           |                      |                                  | • Frequently A                                                                                                    | sked Quest          | ions                           |                                         |
| Type here to search                                                                                 | J 🗄 🚍 🧲              | 😆 👓 (                            | ) 🤌 🖪 💽                                                                                                    | x 🛛 🖻               | R 🚯 🙀                          | へ 物 記 (1)) ENG 3:00 PM<br>9/02/2019 - 早 |

# Do not click START HERE. It is Hoax page

In online program pages, the Hoax programs are also embedded by hackers so that they can lead the users to their hoax sites.

You need to exactly follow the steps written in this manual.